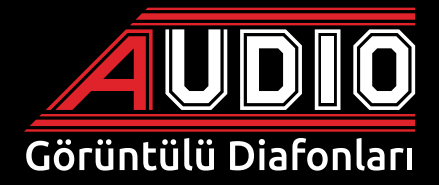

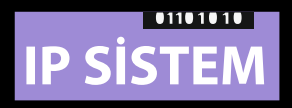

## IP Resepsiyon Telefonu Montaj ve Kullanım Kılavuzu

# Ücretsiz servis ve devreye alma desteği

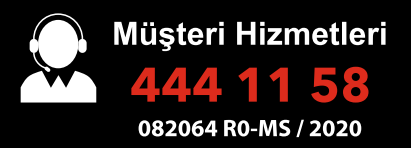

www.audio.com.tr

## IP SISTEM RESEPSIYON TELEFONU KULLANIM ÖZELLİKLERİ

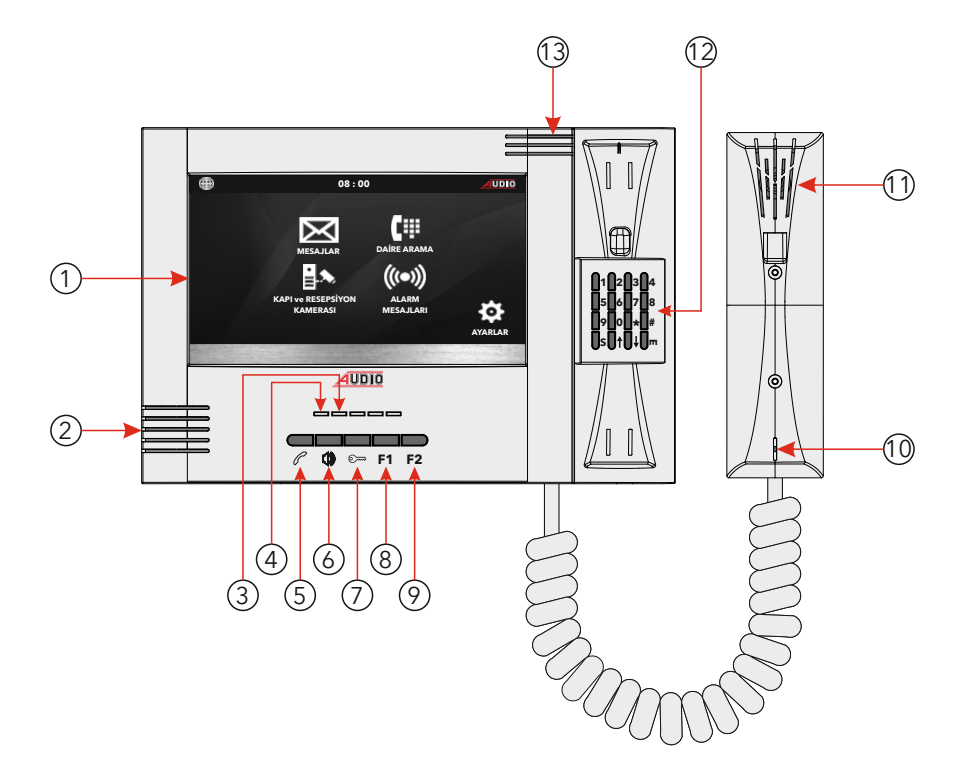

## ÖZELLİKLER

- 1- 7" LCD Ekran (ekran kapılı iken herhangi bir alana dokunulduğunda ana menü açılır).
- 2- Hoparlör (zil sesi ve handsfree konuşma)
- 3- Durum ledi (
- 4- Durum ledi (
- 5- Gelen çağrıyı cevaplama ve kapatma butonu (konuşma handsfree gerçekleşir).
- 6- Ahize ile konuşma butonu (handsfree iptal edilerek konuşma ahize üzerinden gerçekleşir).
- 7- Zil paneli kapı otomatiği açma butonu.
- 8- Fonksiyon1 butonu (şu an için aktif değildir).
- 9- Fonksiyon2 butonu (şu an için aktif değildir).
- 10- Ahize mikrofonu (Ahize ile konuşma butonuna basıldığında çalışır).
- 11- Ahize hoparlörü (Ahize ile konuşma butonuna basıldığında çalışır).
- 12- Tuş takımı
- 13- Mikrofon (handsfree konuşma).

1

## IP SISTEM

Cihaz ekranının herhangi bir yerine dokunulduğunda, ana menü ekrana gelir. Bu menü de;

Mesajlar ikonuna dokunulduğunda konsola gelen bütün mesajları,

**Daire arama** ikonuna dokunulduğunda daire, teknisyen telefonu ve site yönetimi aramaları, **Kapı ve güvenlik kamerası** ikonuna dokunulduğunda sisteme bağlı zil paneli ve çevre kameralarını.

**Alarm mesajları** ikonuna dokunulduğunda sisteme bağlı dairelerden gelen sensör (alarm) bilgilerini,

Ayarlar ikonuna dokunulduğunda konsol ile ilgili tüm ayarlar, yapılabilir.

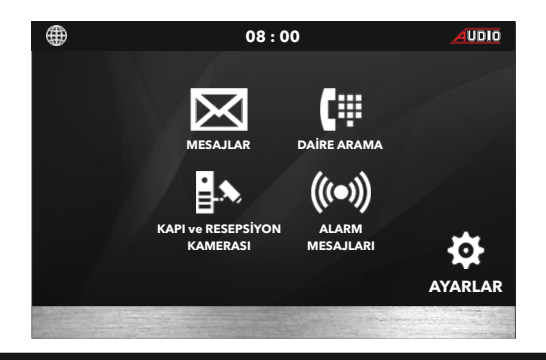

### DAİRE ARAMASI

Ana menü ekranında iken **daire arama** ikonuna dokunulur açılan menü de tuş takımından iki hane blok numarası üç hane daire numarası girilerek yeşil renkli ahize ikonuna dokunularak arama gerçekleştirilir.

**Örnek:** Blok 1 Daire 5 için; **BLOK: 01 DAİRE:005** tuş takımından tuşlandıktan sonra ahize ikonuna dokunun.

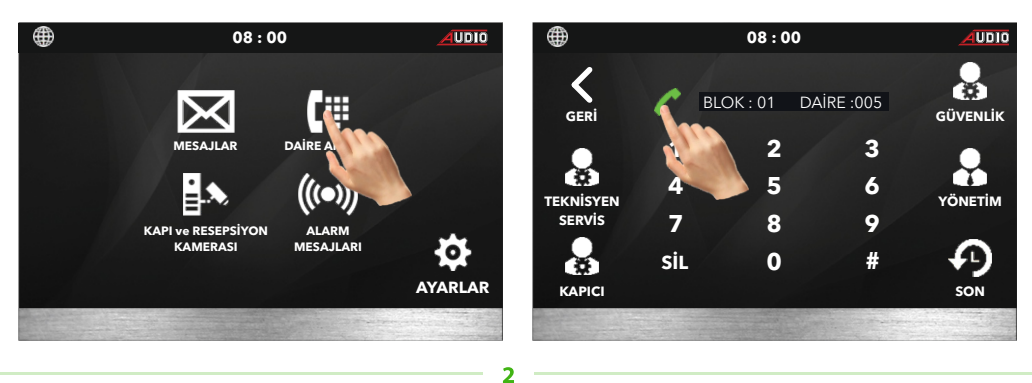

Aranan daire cevap verdiğinde konuşma handsfree olarak başlar istenir ise **ahize** konuşma butonuna basılarak konuşma ahizeye alınabilir. Görüşme süresi 180 sn'dir. Konuşma daha önce kapatılmak istenir ise **kapalı** ikonuna dokunulmalıdır.

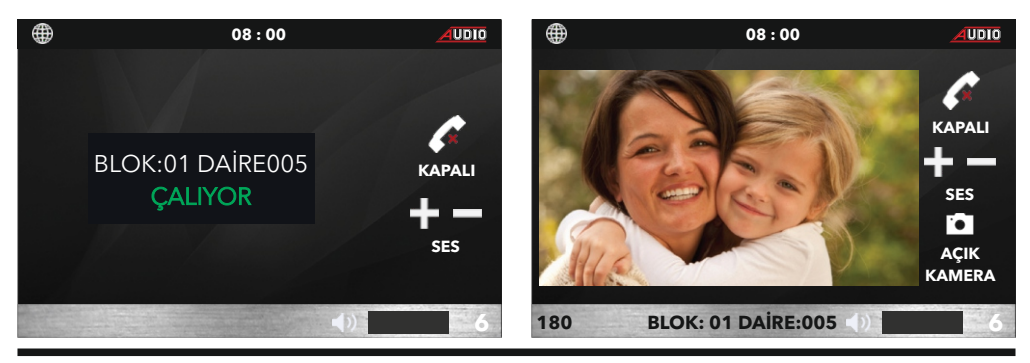

## **TEKNİSYEN SERVİS ARAMASI**

Teknisyen telefonlarından sadece bir tanesi hem güvenlik konsolundan hem de dairelerden tek tuşla aranabilir. Bu da 1 nolu teknisyen telefonudur. Ana menü ekranında iken sırasıyla **daire arama ve tekniksen servis arama** ikonuna dokunulur ve arama gerçekleştirilir.

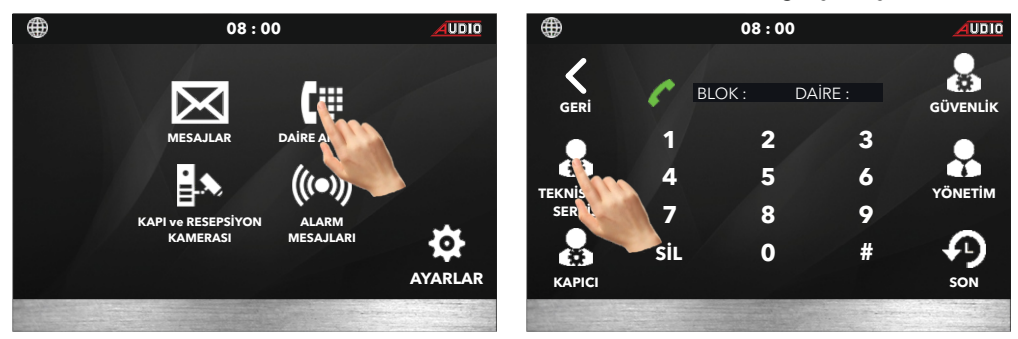

Diğer teknisyen telefonlarını güvenlik konsolu ve dairelerden aramak için tuş takımından blok numarası 98 ve aranacak teknisyen numarası üç haneli olarak girilir ve yeşil ahize ikonuna dokunularak arama gerçekleştirilir.

**Örnek:** Sosyal tesise bağlı 2 numaralı teknisyen telefonunu aramak için daire arama menüsünde BLOK:98 DAİRE:002 tuşlanıp yeşil ahize ikonuna dokunulmalıdır.

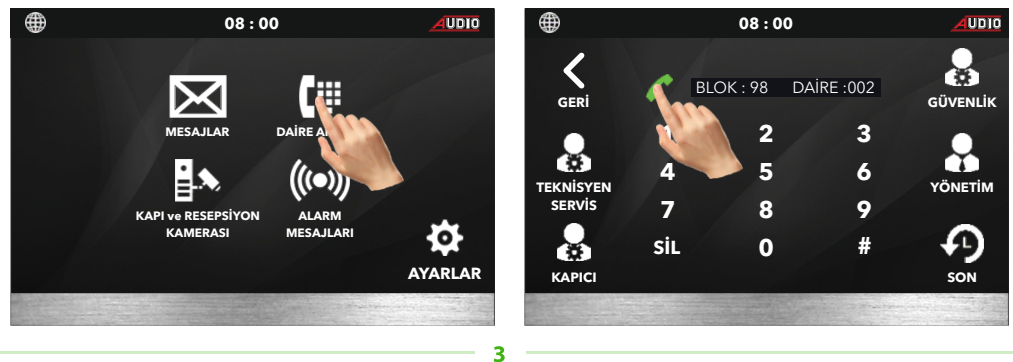

### **YÖNETİM ARAMASI**

Ana menü ekranında iken sırasıyla **daire arama ve yönetim** ikonlarına dokunulur ve arama gerçekleştirilir.

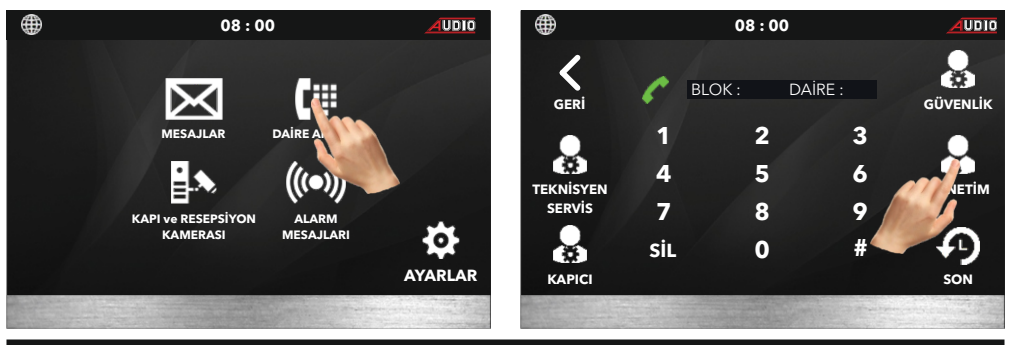

### SON ARAMA LİSTESİ

Ana menü ekranında iken sırasıyla **daire arama ve son** ikonlarına dokunulur ve ekrana arama listesi gelir. Bu listede tüm daire aramaları görülebilir ve liste içerisinde arama gerçekleştirilebilir. Liste içerisinde gezinmek için ekranı yukarı ve aşağı kaydırın.

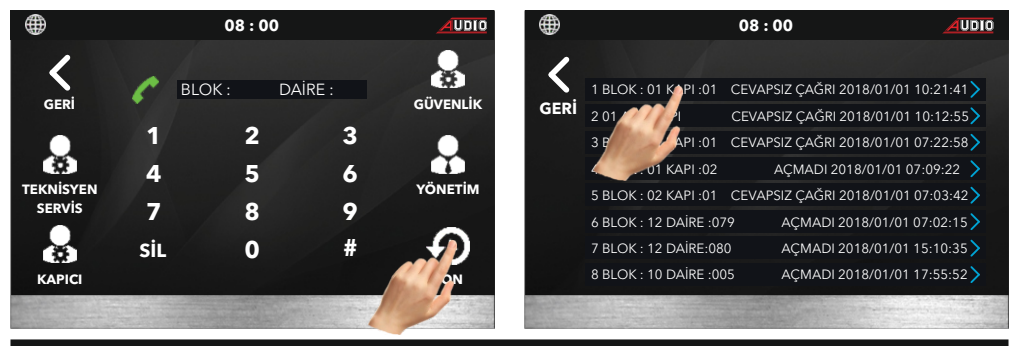

## **GÜVENLİK ARAMASI**

Ana menü ekranında iken **güvenlik arama** ikonuna dokunulur açılan menü de aranmak istenen güvenlik noktası ikonuna dokunularak arama gerçekleştirilir.

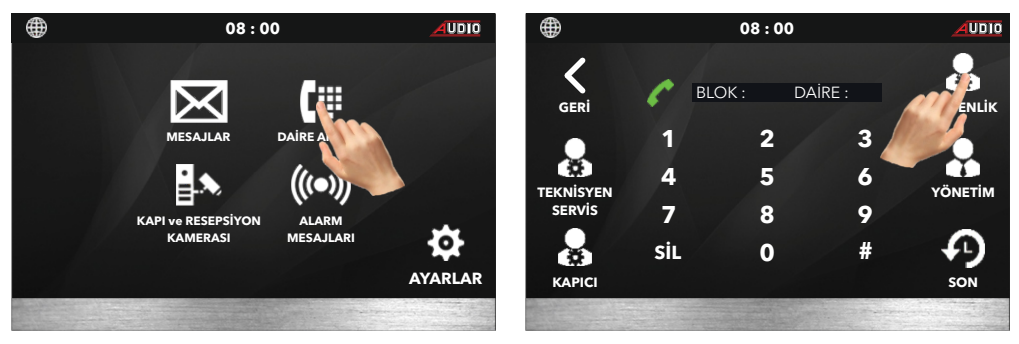

#### MESAJLAR

Ana menü ekranında iken **mesajlar** ikonuna dokunulur açılan menü de sırasıyla;

**Hizmetler menüsü** dairelerden gelen elektrik arıza, su isteği, taksi isteği vb. gibi kişisel istekler,

**Ziyaretçi arama** blok ve çevre kapılarına bağlı zil panellerinde gelen aramalar sırasında kayıt edilen ekran görüntüleri görülebilir.

Gelen arama zil panelleri ve dairelerden gelen aramalar liste halinde kayıt altındadır.

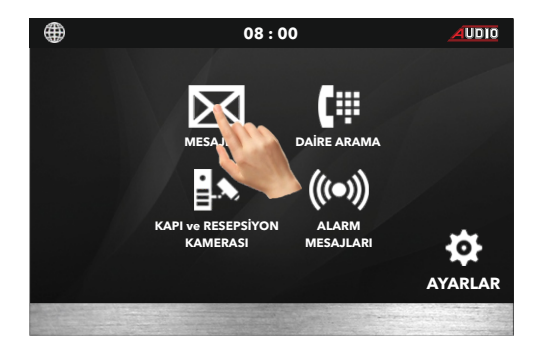

### HİZMETLER MENÜSÜ

Ana menü ekranında iken sırasıyla **mesajlar** ve **hizmetler** ikonlarına dokunulur açılan menüde dairelerden gelen hizmet istekleri liste halinde görülebilir.

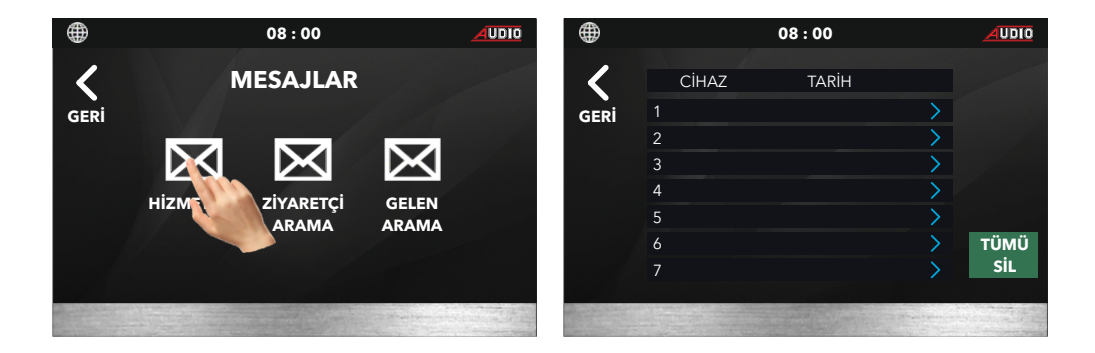

## ZİYARETÇİ ARAMA

Ana menü ekranında iken sırasıyla **mesajlar** ve **ziyaretçi arama** ikonlarına dokunulur açılan menüde blok ve çevre kapılarına bağlı zil panellerinden gelen aramalar sırasında kayıt edilmiş ekran görüntüleri liste halinde görülebilir. Liste içerisinde gezinmek için cep telefonlarındaki gibi ekranı yukarı aşağı kaydırın, ekran görüntüsünü görmek için görüntülecek kayıt üzerine dokunun. Kayıtlı listeyi silmek için **Tümü sil** ikonuna dokunulur açılan menüde **ara** ikonuna dokunulduğunda liste silinmiş olur.

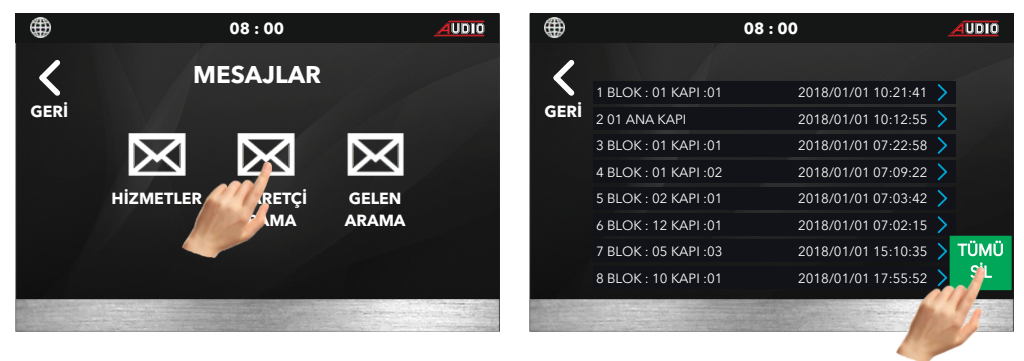

#### **GELEN ARAMA**

Ana menü ekranında iken sırasıyla **mesajlar** ve **gelen arama** ikonlarına dokunulur açılan menüde zil panelleri ve dairelerden gelen aramalar liste halinde görülebilir. Liste içerisinde gezinmek için cep telefonlarındaki gibi ekranı yukarı aşağı kaydırın, listeden arama yapmak için arama yapılacak kayıt üzerine dokunulur ve açılan menüde **ara** ikonuna dokunulur.

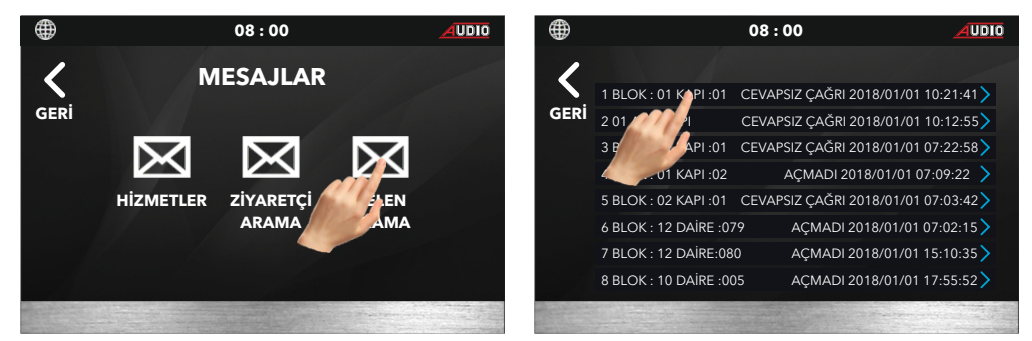

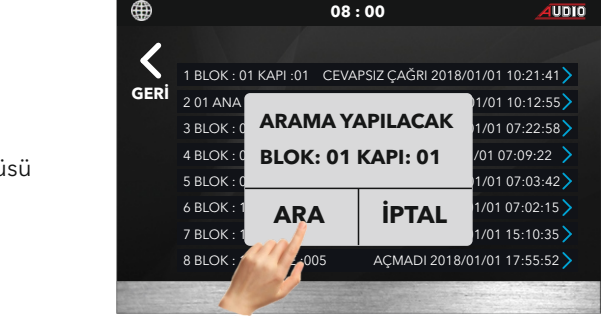

Arama menüsü

#### ALARM MESAJLARI

Ana menü ekranında iken **alarm mesajları** ikonuna dokunulduğunda sisteme bağlı alarm sensörlerinden gelen ikaz kayıtları blok no, daire no, alarm tipi ve tarih ve saat olarak görülebilmektedir. Liste içerisinde gezinmek için cep telefonlarındaki gibi ekranı yukarı aşağı kaydırın, listeden arama yapmak için arama yapılacak kayıt üzerine dokunulur ve açılan menüde **ara** ikonuna dokunulur.

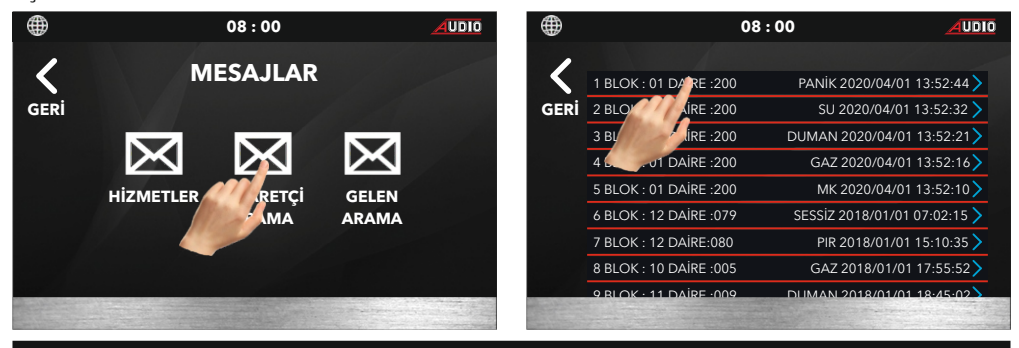

### KAPI VE RESEPSİYON KAMERASI İZLEME

Ana menü ekranında iken **kapı ve resepsiyon kamerası** ikonuna dokunulur açılan menü de blok önlerindeki zil panellerini görüntülemek için **kapı** ikonuna, resepsiyon telefonuna bağlı olan kamerayı görmek için **cctv** ikonuna dokunulmalıdır.

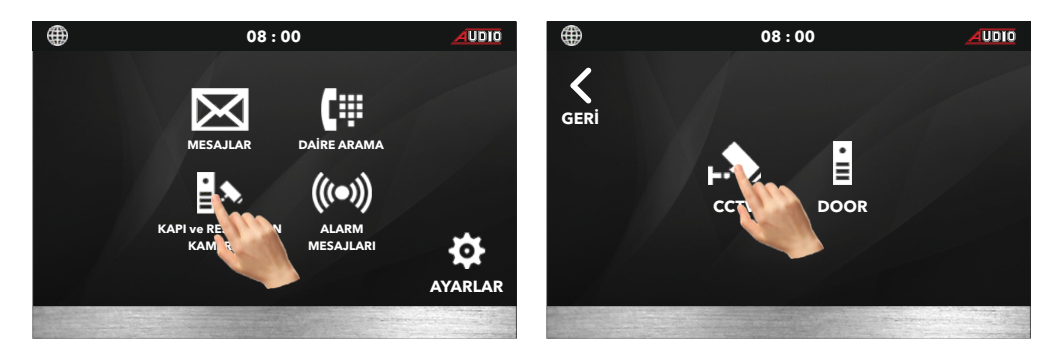

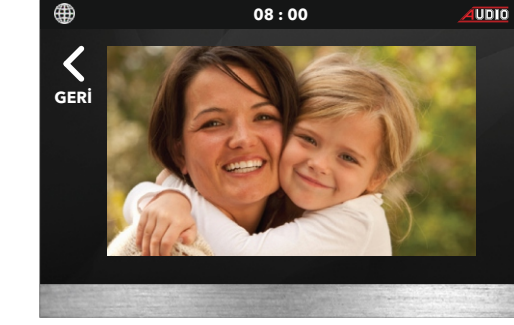

Güvenlik kamerası görüntüsü.

## ZIL PANELI IZLEME

Ana menü ekranında iken sırasıyla **kapı ve güvenlik kamerası - kapı** ikonlarına dokunulur açılan menü de blok önlerindeki zil panelleri için **blok kapı**, yaya girişi olan kapılar için **ana kapı** ikonuna dokunulur. Her iki seçenekten birine dokunulduğunda kapı listeleri ekrana gelir. İzlenmek istenen blok ve kapı numarası listeden bulunarak blok ve kapı numarasının yazdığı alana dokunularak izleme gerçekleştirilir. Liste içerisinde gezinmek için cep telefonlarındaki gibi liste aşağı yukarı kaydırılır.

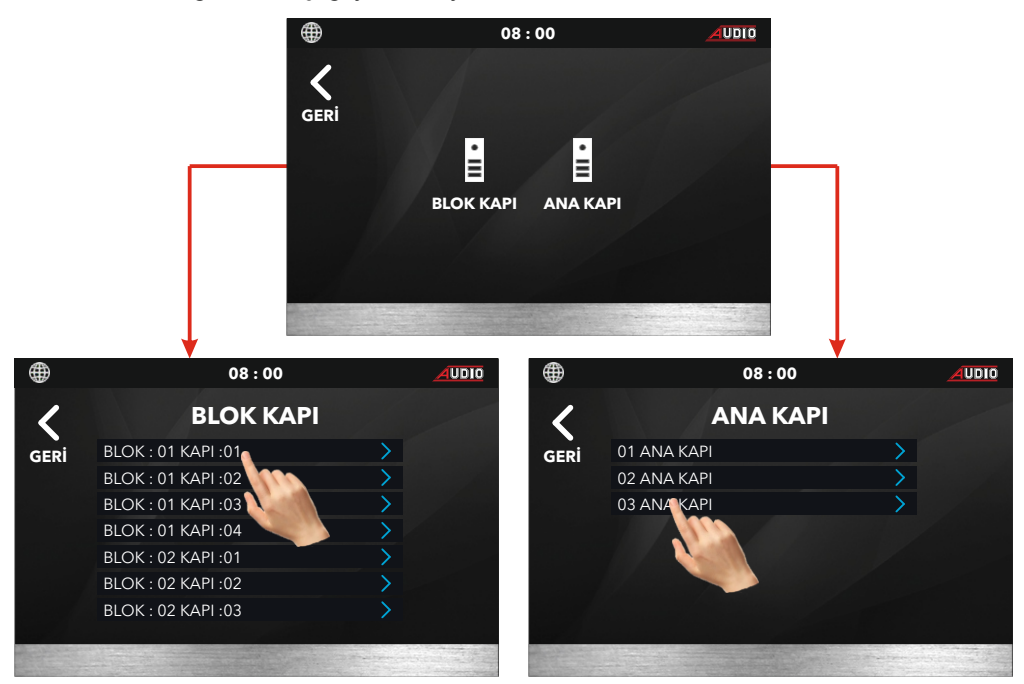

Blok kapı ve ya Ana kapı listesinden herhangi bir panel seçildiğinde panel görüntüsü ekrana gelir ve istediğinde o kapının kapı otomatiği açtırılabilir. Zil panellerinin her hangi birinden arama geldiğinde de görüntü ekrana gelir ve yine kapı otomatiği açtırılabilir.

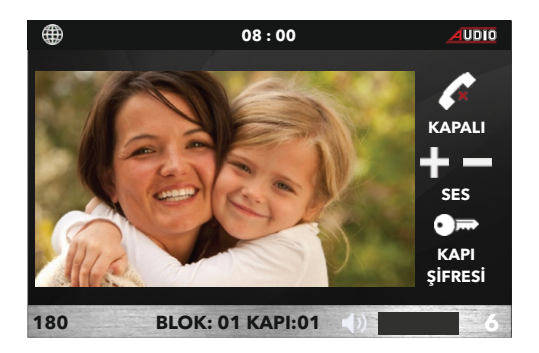

## IP SISTEM

## AYARLAR MENÜSÜ

Ana menü ekranında iken **ayarlar** ikonuna dokunulur açılan menü de resepsiyon telefonu ayarlar ikonları bulunmaktadır.

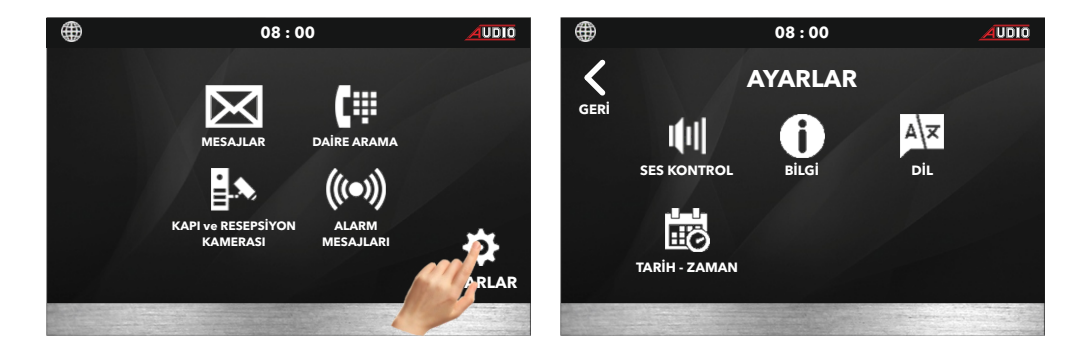

#### SES KONTROL

Ana menü ekranında iken sırasıyla **ayarlar-ses kontrol** ikonlarına dokunulur açılan menü de sistem sesi (hoparlör), arama sesi (mikrofon)'ni ayarlamaktadır. (+) sesi arttırma (-) sesi azaltmak için kullanılır.

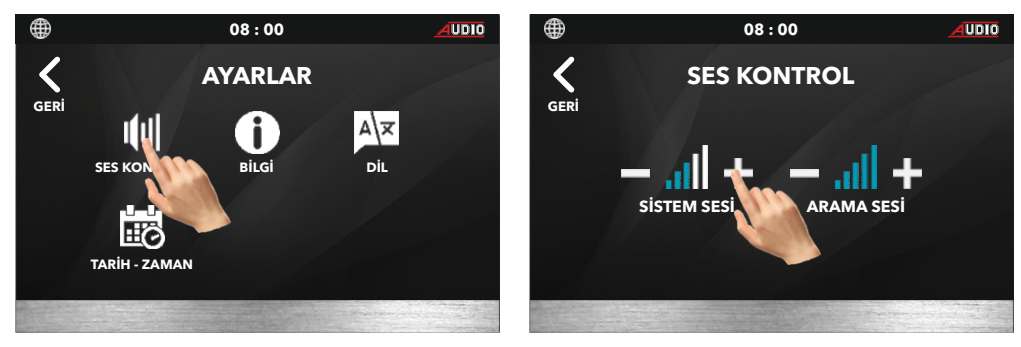

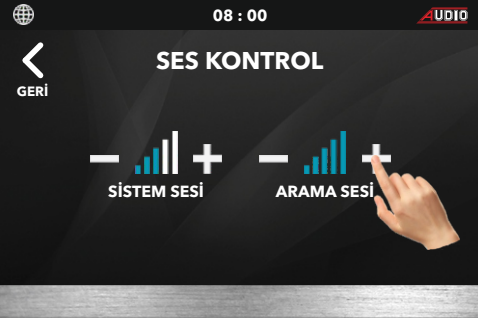

## BİLGİ

Ana menü ekranında iken sırasıyla **ayarlar-bilgi** ikonlarına dokunulur açılan menü de resepsiyon telefonu sistem IP adresleri ve versiyon bilgileri görülebilmektedir.

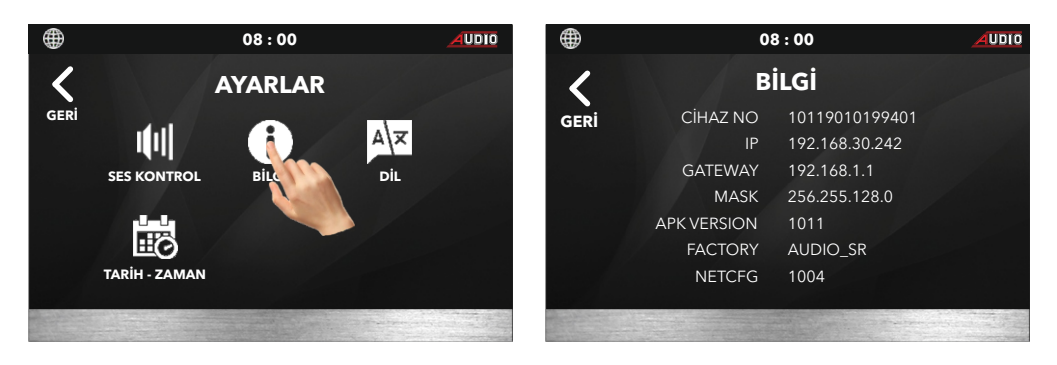

## DİL

Ana menü ekranında iken sırasıyla **ayarlar-dil** ikonlarına dokunulur açılan menü de resepsiyon telefonu kullanım menülerinin dil seçimi yapılabilmektedir.

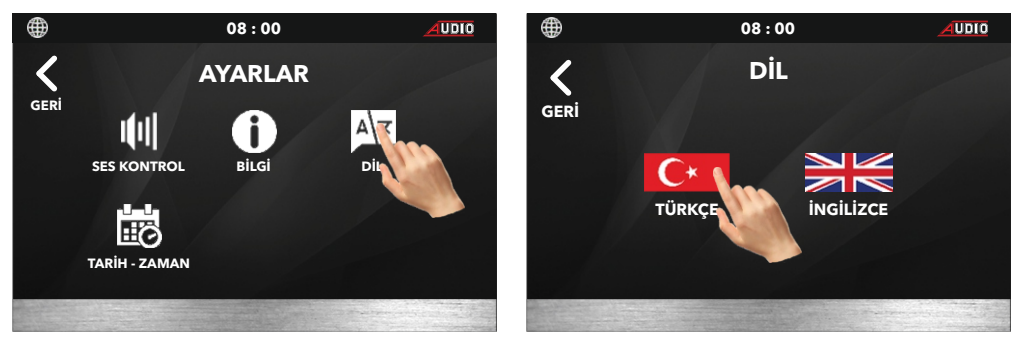

## TARİH-ZAMAN

Ana menü ekranında iken sırasıyla **ayarlar-tarih-zman** ikonlarına dokunulur açılan menü de güncel tarih ve saat bilgileri girildikten sonra **kaydet ve çık** ikonuna dokunulmalıdır.

10

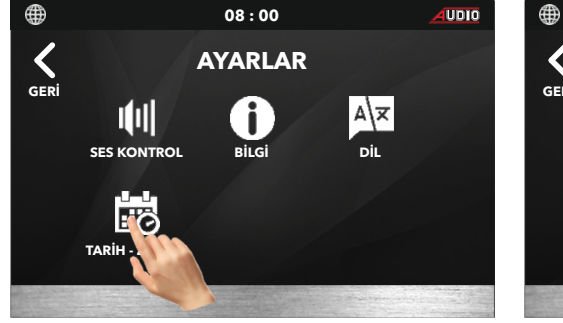

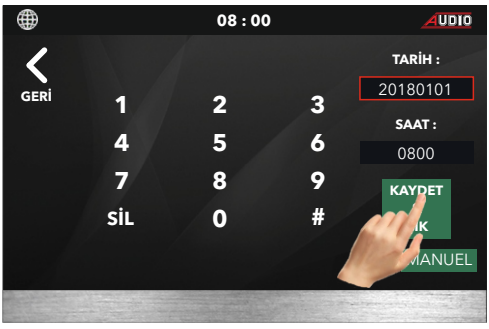

IP SİSTEM

## **RESEPSİYON TELEFONU BAĞLANTI ŞEMASI**

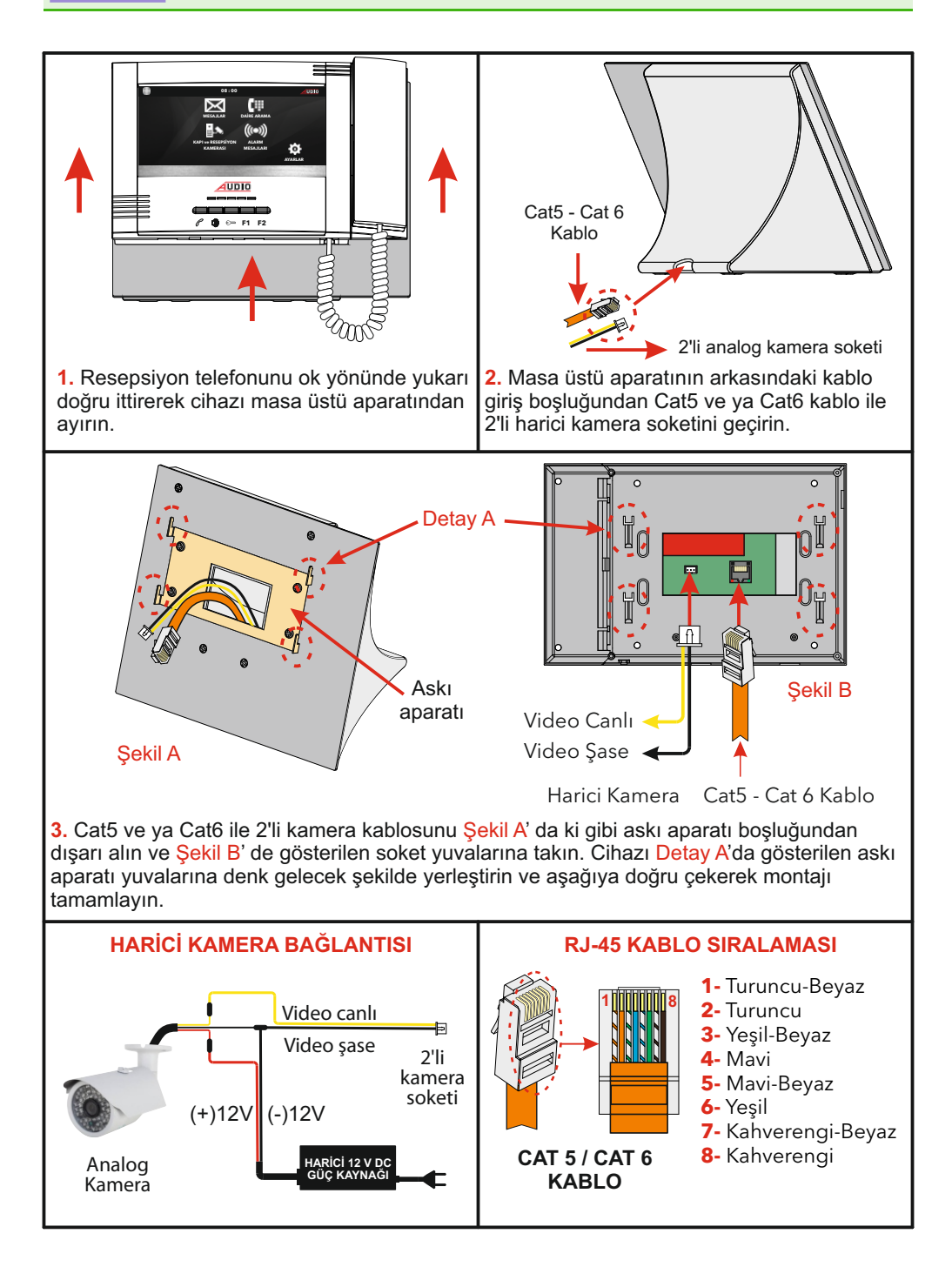